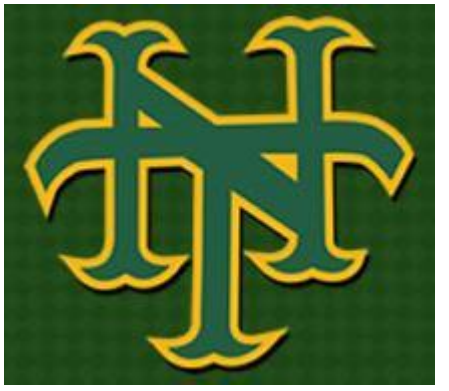

## MANDATORY PHYSICAL EDUCATION T-SHIRTS

## HOW TO ORDER YOUR P.E. SHIRT USING THE ONLINE SYSTEM

## 1 for \$10 -or- 2 for \$16

1. Go to <a href="http://www.broward.k12.fl.us/novahigh/">www.broward.k12.fl.us/novahigh/</a>

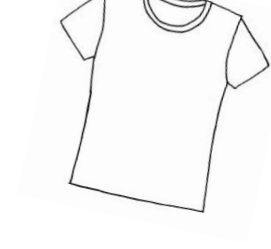

- 2. Scroll down to E- payment in the right panel and click on the link
- 3. Click on the link for Electronic Payment Information
- 4. Select "High School"
- 5. Select "Nova High School"
- 6. Select "P.E. Uniforms"

## "AT NOVA WE DO THE RIGHT THING"

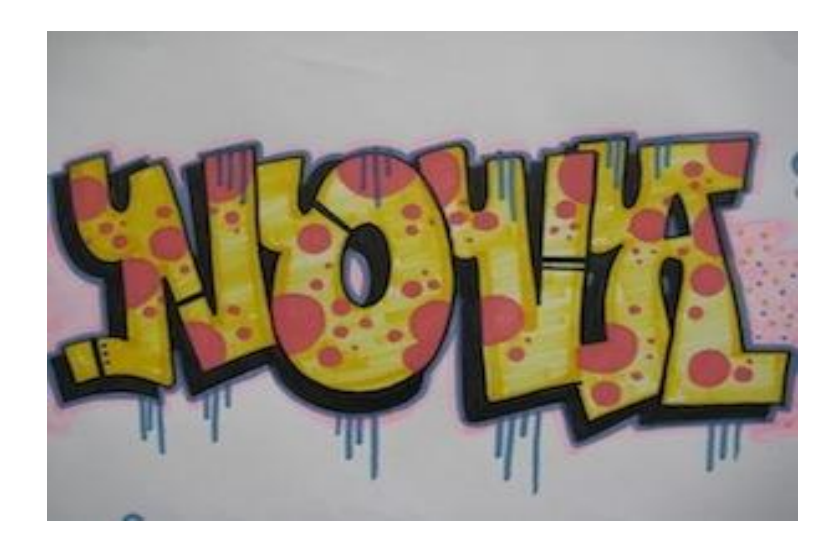